## XCTF-Reverse: re1

# 原创

版权

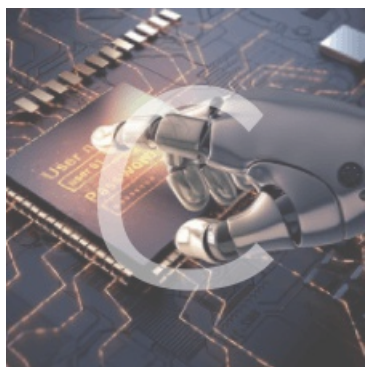

CTF&Reverse 专栏收录该内容

20 篇文章 0 订阅 订阅专栏

题目地址: https://adworld.xctf.org.cn/task/answer?type=reverse&number=4&grade=0&id=5073&page=1

|                                             | 答题 | 竞赛 | <b>排行榜</b> ~ | 队伍 | 商城    |                             |
|---------------------------------------------|----|----|--------------|----|-------|-----------------------------|
|                                             |    |    |              |    |       |                             |
| 「<br>「CE1 13 最佳Writeup由Lord of rings • 令狐提供 |    |    |              |    |       | ┓<br>■ WP ● 建议              |
| 难度系数: ◆★★★★4.0                              |    |    |              |    |       |                             |
| 题目来源: DUTCTF                                |    |    |              |    |       |                             |
| 题目描述:菜鸡开始学习逆向工程,首先是最简单的题目                   |    |    |              |    |       |                             |
| 题目场景: 暂无                                    |    |    |              |    |       |                             |
| 题目附件: 附件1                                   |    |    |              |    | http: | s://blog.csdn.net/Waffle666 |

#### 工具: IDA notepad++

IDA Pro 能把软件翻译成C语言代码

| > 此目 | 此电脑 〉 Windows-SSD (C:) 〉 用户 〉 mi 〉 桌面 〉 XCTF 〉 reverse 〉 re1           ~ |                  |            |                |          |   |  |  |
|------|--------------------------------------------------------------------------|------------------|------------|----------------|----------|---|--|--|
| ^    | 名称 ^                                                                     | 修改日期             | 类型         | 大小             |          |   |  |  |
|      | b5c583c7d2664a4da42ef2d790732f                                           | 2020/11/18 10:04 | 应用程序       | 89 KB          |          |   |  |  |
|      | C:\Users\mi\Desktop\XCTF\reverse\re1\k                                   | 2d790732f09.exe  |            |                |          |   |  |  |
| ł    | 欢迎来到DUTCTF呦<br>这是一道很可爱很简单的逆向题呦<br>输入flag吧:                               |                  |            |                |          |   |  |  |
|      |                                                                          |                  | https://bl | log.csdn.net/W | affle666 | 6 |  |  |

#### 将下载下来的文件拖入IDA

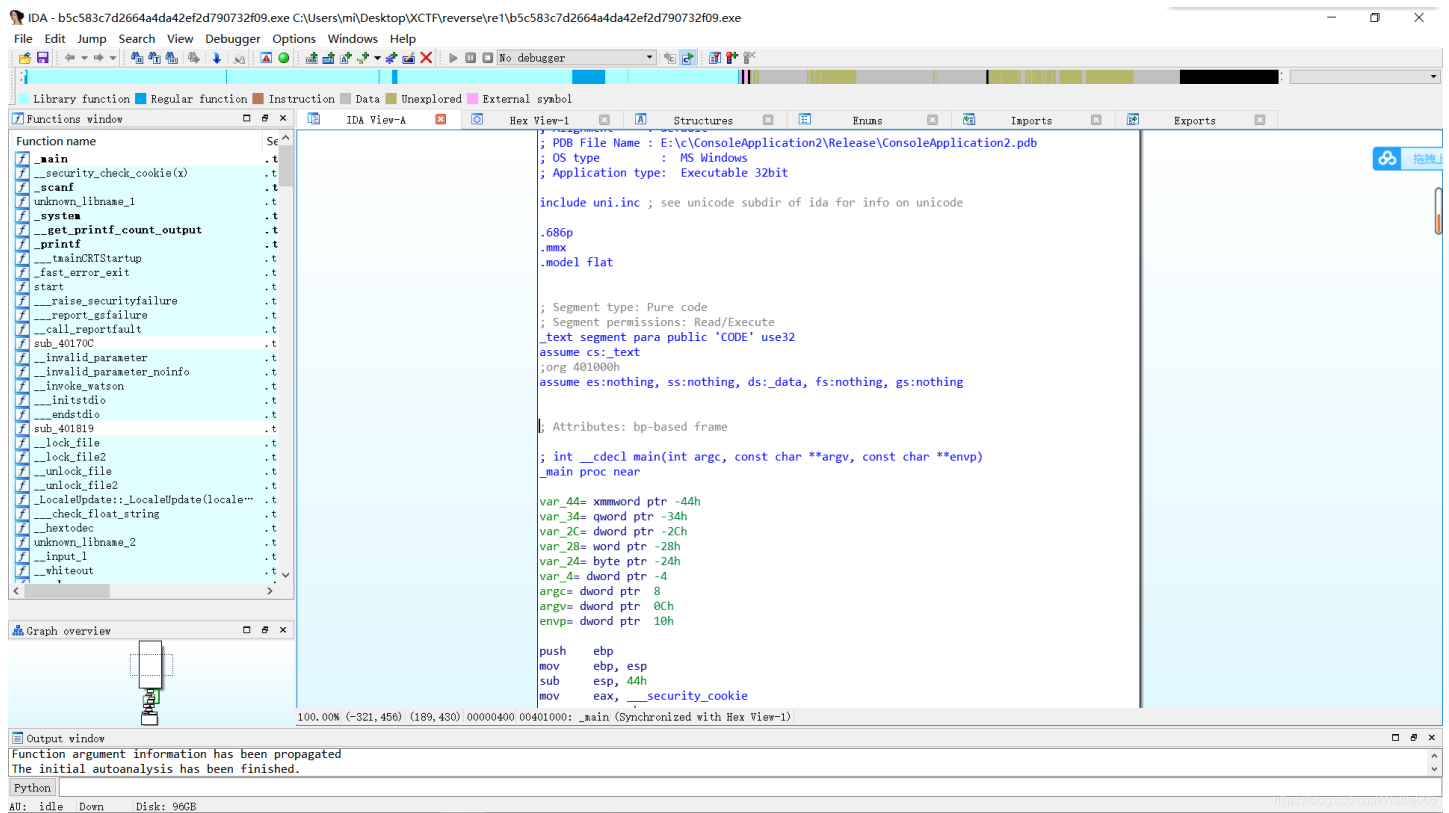

思路:可以先用IDA shift+F12——》搜索中文字符串,找到关键的地方

双击flag get

| F5生成C语言的伪代码        |          |                                                                |     |
|--------------------|----------|----------------------------------------------------------------|-----|
| :00413E12          | •        |                                                                |     |
| :00413E14 alSnan   | 🛛 🦅 War  | rning ×                                                        |     |
| :00413E1B          |          |                                                                |     |
| :00413E1C alInd    |          | Please position the cursor within a function                   |     |
| :00413E22          |          | Don't display this message again (for this session only)       |     |
| :00413E24 ; char a | a:       |                                                                |     |
| :00413E24 alInf    |          | 07                                                             |     |
| :00413E2A          |          | UK                                                             |     |
| :00413E2C ; char a | aivnanti |                                                                |     |
| ::00413E2C a1Qnan  |          | <pre>db '1#QNAN',0 ; DATA XREF: _\$I10_OUTPUT:loc_40F130</pre> | C†c |
| :00413E33          |          | align 4                                                        |     |
| :00413E34 xmmword  | _413E34  | xmmword 3074656D30633165577B465443545544h 300 csdn.net/Waille  |     |

警告:请将光标放在一个函数

解决方法:跳转——》交叉引用列表——》出现图形结构界面,再将光标放函数上,按F5

生成了一个C语言的伪代码:

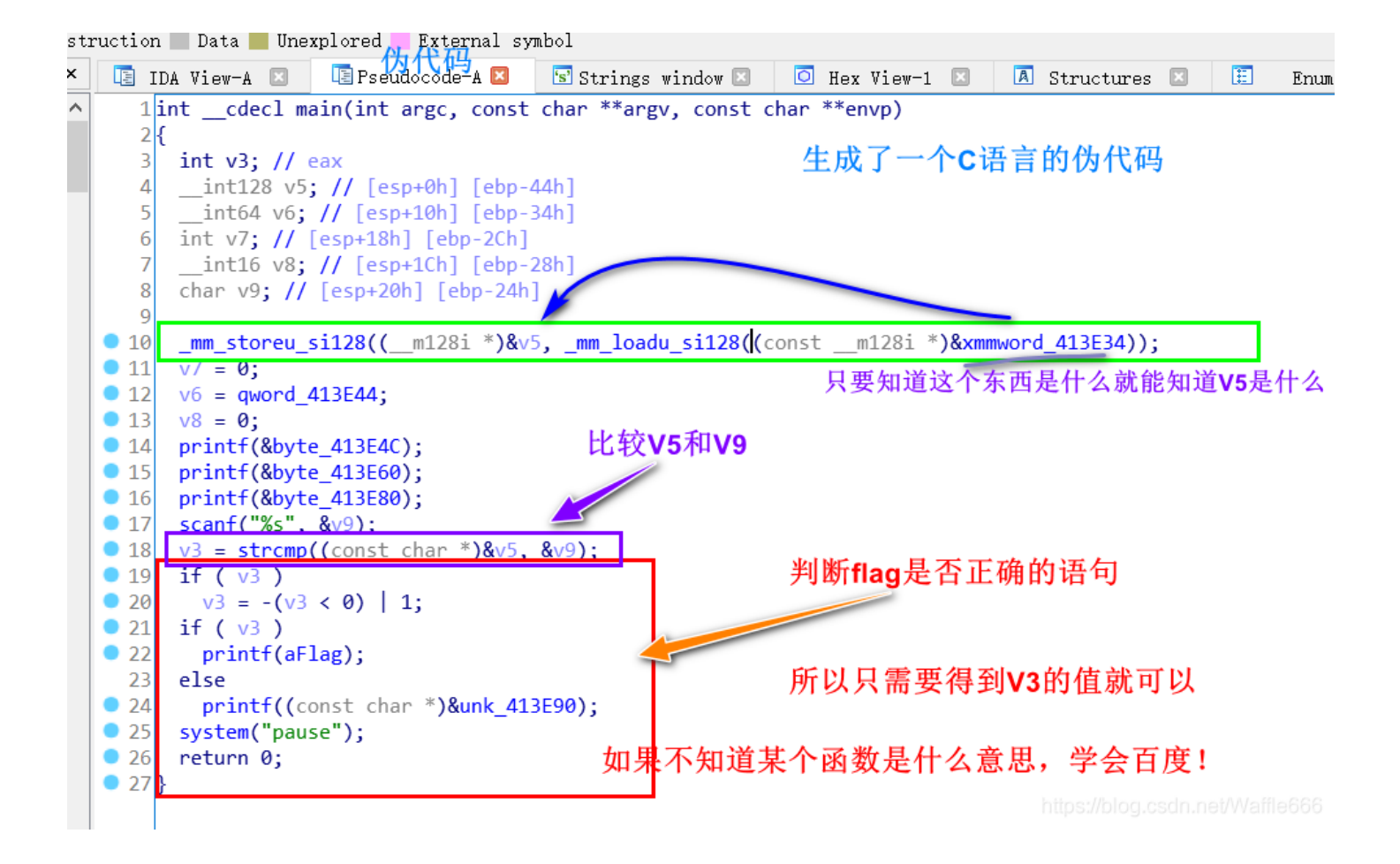

## C 库函数 - strcmp()

#### 描述

C 库函数 int strcmp(const char \*str1, const char \*str2) 把 str1 所指向的字符串和 str2 所指向的字符串进行比较。

#### 声明

下面是 strcmp() 函数的声明。

int strcmp(const char \*str1, const char \*str2)

### 参数

- str1 -- 要进行比较的第一个字符串。
- str2 -- 要进行比较的第二个字符串。

#### 返回值

该函数返回值如下:

- 如果返回值小于 0,则表示 str1 小于 str2。
- 如果返回值大于 0, 则表示 str1 大于 str2。
- 如果返回值等于 0, 则表示 str1 等于 str2。

双击: xmmword\_413E34, 就跳转到如下界面

ugger Options Windows Help

| 😠 🖾 👁 🗴 📾 📾 🕼 📌 🖛 🗙 🕨 🗈 🖬 No debugger 💿 🤨 🔁 🛐 🚏 🏠        |            |               |                |                                  |                               |            |                              |           |  |
|----------------------------------------------------------|------------|---------------|----------------|----------------------------------|-------------------------------|------------|------------------------------|-----------|--|
|                                                          |            |               |                |                                  |                               |            |                              |           |  |
| ;ion 📕 Instruction 📕 Data 📕 Unexplored 📕 External symbol |            |               |                |                                  |                               |            |                              |           |  |
|                                                          | 這 IDA View | -A 🗵 📑 P:     | seudocode-A 🗵  | 🔄 Strings window 🗵               | 🖸 Hex View                    | -1 🗵 🗖     | 🛚 Structures  🔳              | 🗄 Enums   |  |
| Se ^                                                     | • .rc      | lata:00413E2A | ł              | align 4                          |                               |            |                              |           |  |
| . t.                                                     | .rc        | lata:00413E20 | C ; char a1Qna | n[]                              |                               |            |                              |           |  |
| . t                                                      | • .rc      | lata:00413E20 | a1Qnan         | db '1#QNAN',0                    | ; DAT                         | A XREF: _  | <pre>\$I10_OUTPUT:loc_</pre> | _40F13C↑o |  |
| . t                                                      | • .rc      | lata:00413E33 | }              | align 4                          |                               |            |                              |           |  |
| .t                                                       | • .rc      | lata:00413E34 | 1 xmmword_413E | 34 xmmword <mark>3074656D</mark> | )30633165 <mark>577B</mark> 4 | 6544354554 | <mark>14h</mark>             |           |  |
| . t                                                      | .rc        | lata:00413E34 | ŀ              |                                  | ; DAT                         | A XREF: _n | nain+10↑r                    |           |  |
| . t                                                      | • .rc      | lata:00413E44 | l qword_413E44 | dq 7D46544354554                 | l <b>4h ; D</b> AT            | A XREF: _n | nain+27↑r                    |           |  |
| . t                                                      | .rc        | lata:00413E40 | ; char byte_   | 413E4C                           |                               |            |                              |           |  |
| .t                                                       | • .rc      | lata:00413E40 | byte_413E4C    | db 0BBh                          | ; DAT                         | A XREF: _n | nain+1A↑o                    |           |  |
| .t                                                       | • .rc      | lata:00413E4D | )              | db 0B6h                          |                               |            |                              |           |  |
| . t                                                      | • rc       | lata:00413F4F | 1              | dh 0D3h                          |                               |            |                              |           |  |

转化成字符串: convert to string

. . 1.5 ger Options Windows Help y 🔺 🕥 🛛 📾 📾 🗗 😴 🗸 🏄 🗡 🕨 🔲 🗔 No Convert to string n 📕 Instruction 📗 Data 📒 Unexplored Extern rdata:00413E2C ; char a1Qnan[] db '1#QNAN',0 rdata:00413E2C **a1Qnan** ; DATA XREF: \_\$I10\_OUTPUT:log rdata:00413E33 align 4 rdata:00413E34 aDutctfWe1c0met db 'DUTCTF{We1c0met0DUTCTF}',0 rdata:00413E34 ; DATA XREF: main+101r rdata:00413E4C ; char byte\_413E4C rdata:00413E4C byte\_413E4C db 0BBh ; DATA XREF: \_main+1A^o rdata:00413E4D db 0B6h

得到flag值: DUTCTF{We1c0met0DUTCTF}

14 nrintf

C:\Users\mi\Desktop\XCTF\reverse\re1\b5c583c7d2664a4da42ef2d790732f09.exe

| 欢迎来到DUTCTF呦<br>这是一道很可爱很简单的逆向题呦<br>h输入flag吧:DUTCTF{WelcOmetODUTCTF}<br>hflag get√<br>请按任意键继续 |                                 |
|---------------------------------------------------------------------------------------------|---------------------------------|
|                                                                                             | https://blog.csdn.net/Waffle666 |

## 另一种方法

用记事本或者notepad++打开刚下载的可执行文件exe

搜索flag

| 38 | < <u>NULNULT5ANULSOH@NULNUL</u> `5ANUL     |     |                             |              |                           |                    |
|----|--------------------------------------------|-----|-----------------------------|--------------|---------------------------|--------------------|
| 39 | @NULNUL15ANUL                              | 查找  |                             |              |                           | ×                  |
| 40 | DNULNULx5ANUL                              | 土北  |                             |              |                           | _                  |
| 11 | HNULNULx845ANUL                            | 旦14 | 首换 又什宣找 你记                  |              |                           | _                  |
| 12 | LNULNULx905ANUL                            |     | 查找目标(F) : <mark>flag</mark> | ~            | 查找下一个                     |                    |
| 13 | PNULNULx9C5ANULEOT   NULNULxA85ANULSUB     |     |                             |              | ) Likker -                | C                  |
| 14 | NULNUL\$9ANULLNULNUL0-ANUL.NULNUL          |     |                             | 选取范围内(I      | 计数(T)                     | U                  |
| 15 | NULNULNULXCC9ANULONULNULNULNUL-ANUL (N     |     |                             |              | 杏找所有打开文件(0)               | ЭA                 |
| 16 | NUTNUTNUT这是一道很可爱很简单的逆向。                    | _   |                             |              |                           |                    |
| 17 | NUL输入flag吧:NUL%sNULNULflag get√            |     |                             |              | 在当前文件中查找                  |                    |
| 48 | <b>WII</b> flag <b>不太</b> 对吻,再试试则,加油吻      |     | 全词匹配(W)                     |              |                           |                    |
| 19 | NULpauseNULNULNULNULNULNULHNULNULN         |     | 匹配大小与(C)                    |              | 取消                        | UI                 |
| 50 | 袤x99BSDxA79彦xC4ETXNULNULE:\c\Cons          |     | 值坏宣找(P)                     |              |                           | JU:                |
| 51 | 4@NULNULNULNULXFEXFFXFFNULNULNU            | 一查打 | 戈模式                         | $\checkmark$ | 透明度(Y)                    | I                  |
| 52 | ENOSetLastErrorNULNULSOSTXGetCurrentThm    |     | 普通(N)                       |              | ● 失去焦点后                   | W                  |
| 53 | STXGetCurrentProcessIdNULxD6STXGetSyste    | 0   | 扩展(X) (\n, \r, \t, \0, \x)  |              | ○始终                       | x 9                |
| 54 | NULNULNULACKNULNULNUL NULNULNULBELNUI      | 0   | 正则表达式(G) 匹配新行               |              |                           | JU:                |
| 55 | NULNULNULBELNULNULNULVTNULNULBSNUL         |     |                             |              |                           |                    |
| 56 | NULNULSYNNULNULSINULNULSTNUL               |     |                             |              | https://blogteschunat/W/s | afft <b>edi</b> 66 |
|    | hurthurthurthathurthurthathurthurthurthath |     | TT burn amuburn burn burn   |              |                           |                    |

JULNUL1#QNANNULNULDUTCTF{WelcOmetODUTCTF}NUL次迎来到DU

DUTCTF{We1c0met0DUTCTF}